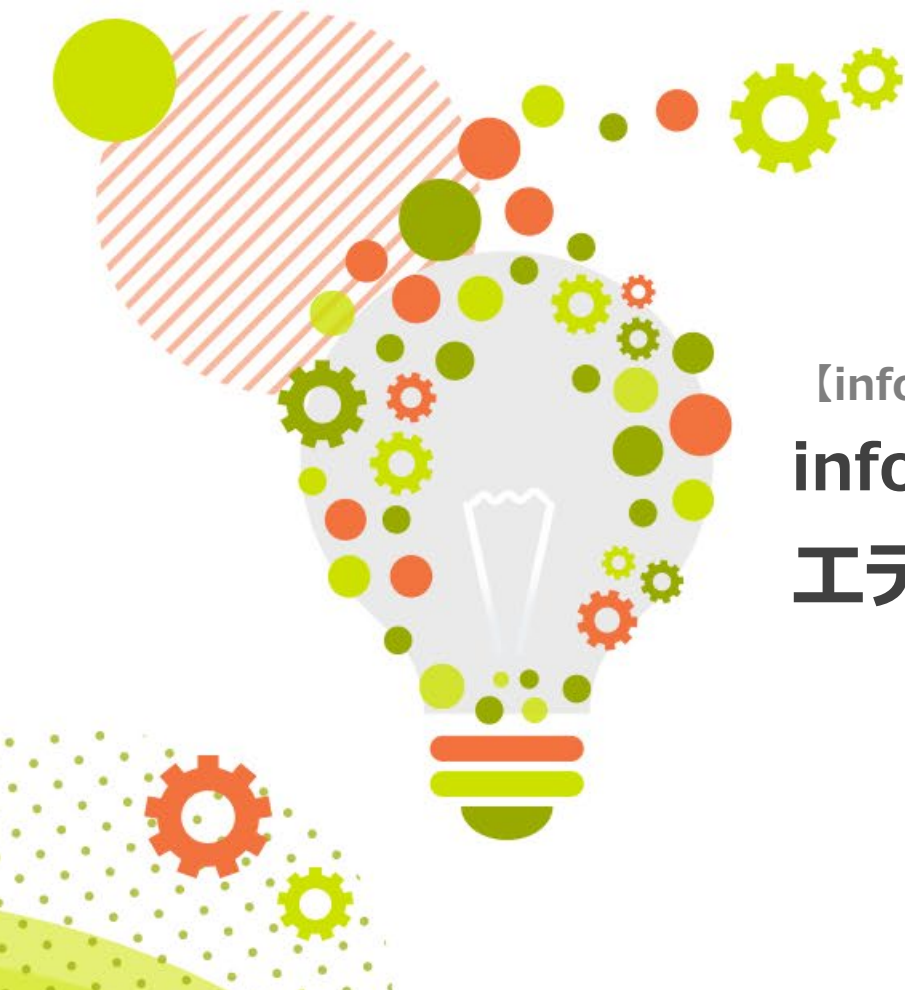

【infoCMSご契約者様限定】

# infoCMS活用講座

# エディタのHTML表示を使いこなそう

株式会社インフォネット

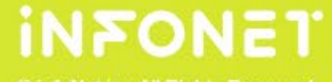

infoNet inc.All Rights Reserved

CONFIDENTIAL

本日のスケジュール

#### ■開催概要

日時:2025年3月5日(水)14:00~14:30

内容:infoCMS活用講座

エディタのHTML表示を使いこなそう

主催:株式会社インフォネット

カスタマーサクセス担当

### ■タイムスケジュール

・14:00~14:05 はじめに

・14:05~14:25 infoCMS活用講座

エディタのHTML表示を使いこなそう

2

・14:25~14:30 質疑応答(Q&Aにて随時質問を承ります)

© infoNet inc.All Rights Reserved.

# 質疑応答について

# ご質問は最後にまとめて回答させていただきます。 順次ご記入いただけますと幸いです。

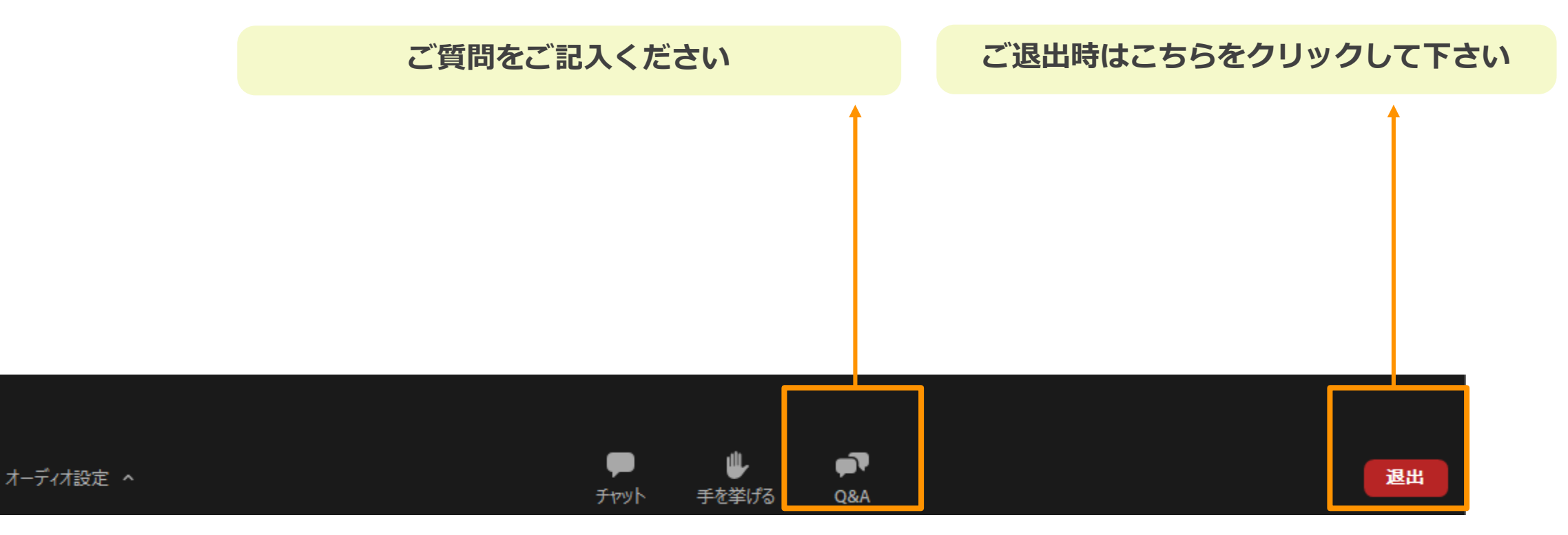

© infoNet inc.All Rights Reserved.

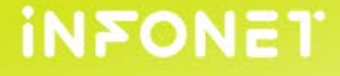

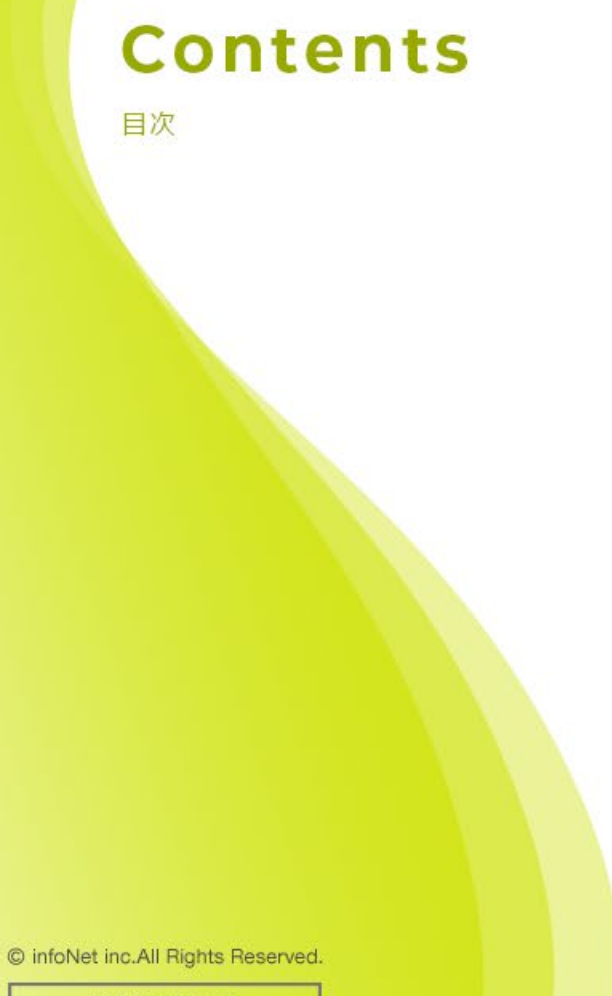

# 🧼 はじめに

HTML

CSS · class

🧼 総まとめ

🧔 質疑応答

CONFIDENTIAL

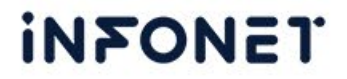

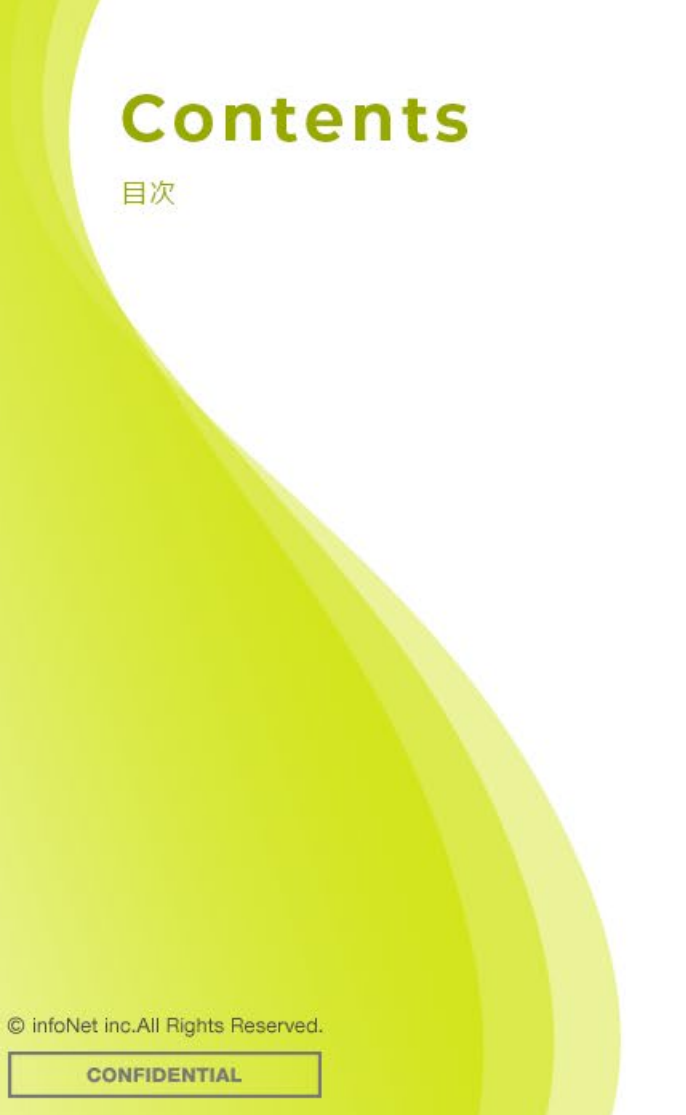

# 🧔 はじめに

HTML

ℰ CSS・ class

● 総まとめ

● 質疑応答

## 今回のセミナーについて

#### [infoCMS10]

| 🧪 編集 🛛 💿 プレビュー        | [] X | マホ | 1  |
|-----------------------|------|----|----|
| ↓ infoCMS管理者様         |      | G  |    |
| # <sup>ѫ–</sup> ム     |      |    | Ŵ  |
| 击 ページ─覧               |      |    | ¢  |
| <u> <sup> </sup> </u> |      |    | Q  |
| • <u>管理ページ</u> ロ      |      |    | •# |
|                       |      |    | 8  |
|                       |      |    |    |
| ▲ <u>★お知らせ管理</u>      |      |    |    |

#### [infoCMS9]

| • <mark>D</mark> inf | cms.9                  |         | ログアウ | ı۲- |
|----------------------|------------------------|---------|------|-----|
| infoCM               | S管理者                   |         |      | 様   |
| P                    | 編集                     | $\odot$ | プレビュ |     |
| 現在編集                 | 神ページ                   |         |      |     |
| infoCl               | ჃႽ <del>Ⴘ</del> ポート    | ታイト     |      |     |
| 言語:                  | 日本語                    | 昏 (日本)  | )    | ۲   |
| ページ                  |                        |         |      |     |
| モジュ・                 | -11                    |         |      |     |
| 管理                   |                        |         |      |     |
| 管理ペ                  | ージ                     |         |      |     |
| ・★サン<br>・★サン         | プル基本<br>/プルレ・イア        | ウト      |      |     |
| ・★サン<br>・★サン<br>・★お知 | ンル金本<br>プルレイア<br>1らせ管理 | 'ウト     |      |     |

#### 【サンプル基本ページ】

| リンクボタン                                                           |          |
|------------------------------------------------------------------|----------|
| aタグ、またはaタグの親(divタグやulタグなど)に[linkBtn]クラスを付与することで、以下のようなボタンデザインになり | )ます。     |
| 通常サイズ [linkBtn]                                                  |          |
| リンクボタン・                                                          |          |
| レイアウトパーツとの組み合わせ例:[linkBtn layoutItem col3]                       |          |
| リンクボタン →<br>リンクボタン →                                             | リンクボタン ・ |
| 拡大サイズ [linkBtn bulge]                                            |          |
| リンクボタン ト                                                         |          |
| レイアウトパーツとの組み合わせ例:[linkBtn bulge layoutItem inlined]              |          |
| リンクボタン ト リンクボタン ト リンクボタン ト                                       |          |

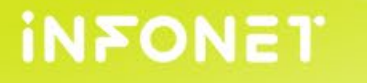

### 今回のセミナーについて

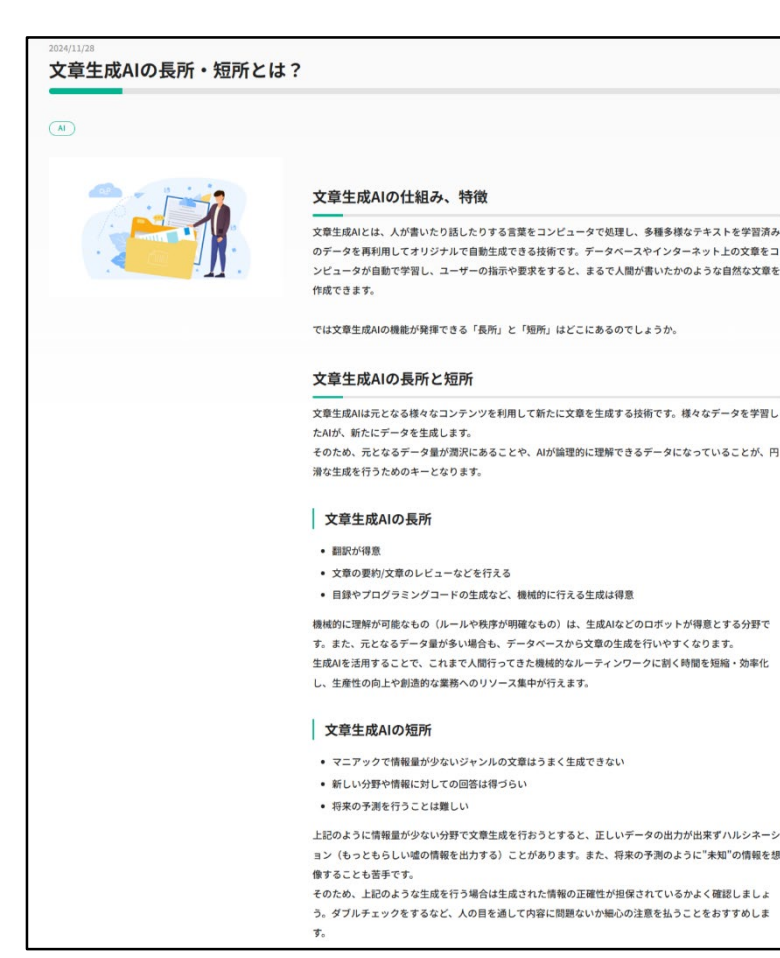

#### マイテンプレートを登録する

カスタムテンプレートではテンプレートを作成することで、マイテンプレートの登録をすることができます。 マイテンプレートでは自社でよく使う記事や画像の構成に沿った詳細な設定をすることができ、作成したマイテンプレートは 招待したユーザーも共有テンプレートとして共同で使用することができます。 ※マイテンプレートの登録はマスターアカウントのみ設定が可能となり、招待ユーザーは共有テンプレートとして作成したテ ンプレートの共有のみとなります。

#### 登録方法

1. カスタムテンプレートから「テンプレートを新規作成する」を押下します

NIN142228 5740/10000 22 64 🕢 🧿 🛛 🕂 🙏 III カスタムテンプレート一覧 LENSAwriter カチゴリを調信 マ モーワートモス | マイテンプレー! 数里の単51 2 カスタムテンプレート ☆ 8気に入り | テンプレート 製品発売のお知らせ 製品に関するお伴び 体験のお知らせ

#### 2. 「タイトル」を入力します

入力したタイトルはテンプレート一覧および記事作成画面に表示されます。この情報はAIには渡されません。

タイトル 🕜

3. 「説明文」を入力します

テンプレートの概要を入力してください。入力した情報はテンプレート一覧および記事作成画面に表示されます。この情 報は任意入力となり、Alには渡されません。

説明文 任意 🔞

© infoNet inc.All Rights Reserved. CONFIDENTIAL

2025/3/6

7

#### infoCMSエディタモジュールについて

エディタモジュールは文章や画像などを自由に入力できるもので、一番使用頻度の高いモジュールとなっており、テキスト編集画面ではデザイン表示とHTML表示の2つの編集モードがある。

| デザインモード                                                                                         |                                                                                                    | HTMLモード<br>今回はHT                                   | ML表示の使い方をご案内します。                                                                      |
|-------------------------------------------------------------------------------------------------|----------------------------------------------------------------------------------------------------|----------------------------------------------------|---------------------------------------------------------------------------------------|
|                                                                                                 | テキスト ボックス リッチ テキスト エディタ                                                                               |                                                    | テキスト ボックス リッチ テキスト エディタ                                                               |
| ;;;;;;;;;;;;;;;;;;;;;;;;;;;;;;;;;;;;;;                                                          | Ω▼♂▼│♥♀ ♣ ⊞ │ ズ−ム ∨ │ ?                                                                               | ⇔ ⇔   ⊠ ⊠ ()   [] [] [] [] [] [] [] [] []          | - Ω 💕 🗮 🖽 🛛 Ζ-Δ 👘 🕐                                                                   |
|                                                                                                 |                                                                                                    |                                                    |                                                                                       |
| A・Q・ B I U abe × <sup>2</sup> × <sub>2</sub><br>文字の大き<br>字装飾、<br>像の表示な<br>ような感覚<br>編集を行き<br>きる格 | <ul> <li>フォーマット、</li> <li>シンクや画</li> <li>どWordの</li> <li>むで入力、</li> <li>うことがで</li> <li>幾能。</li> </ul> | A Q B I U abs x <sup>3</sup> x <sub>2</sub> CSSクラン | HPを構成するHTML<br>のソース情報を表示<br>している。<br>HTMLに詳しい方が<br>いれば直接タグをご<br>入力いただきデザイ<br>ンの変更が可能。 |
| Net inc.All Rights Reserved.                                                                    |                                                                                                    | 8                                                  | in₹c                                                                                  |

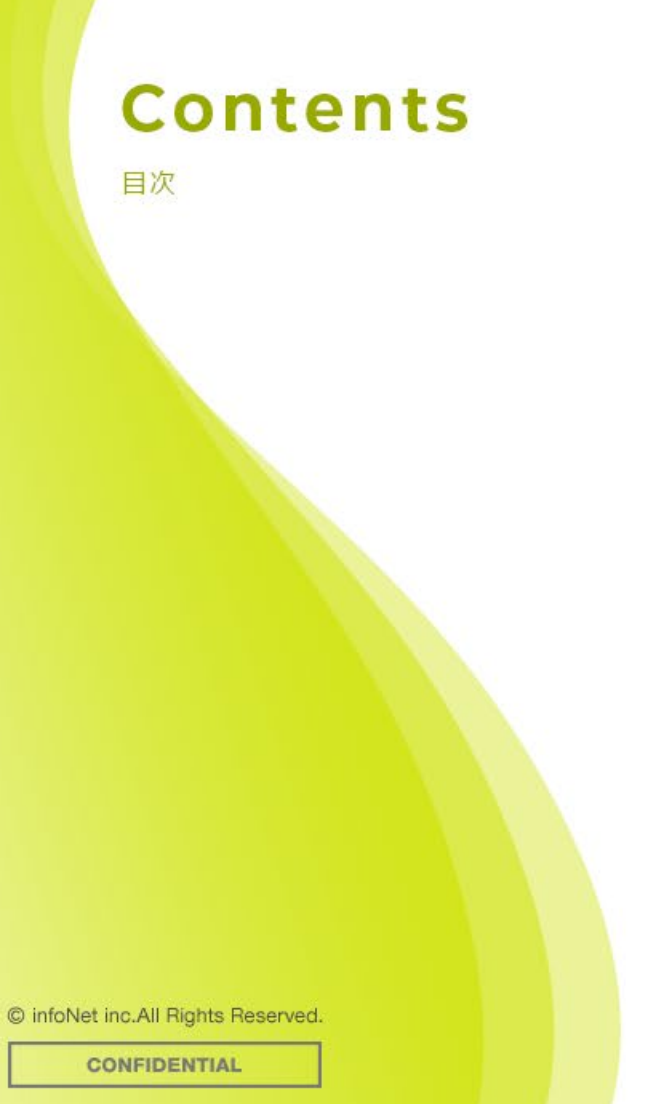

# 🤘 はじめに

HTML

ℰ CSS・ class

● 総まとめ

● 質疑応答

### HTMLの構成

HTMLとはテキストに特定の目印であるタグをつけることによって文章の構造を定義する言語。 タグのほとんどがテキストの最初と終わりを特定のタグで囲むことによって、見出しやリンク ボタンとして表示される。

## テキストを開始タグ<●>と終了タグ</●>で囲み、終了タグには/がつく

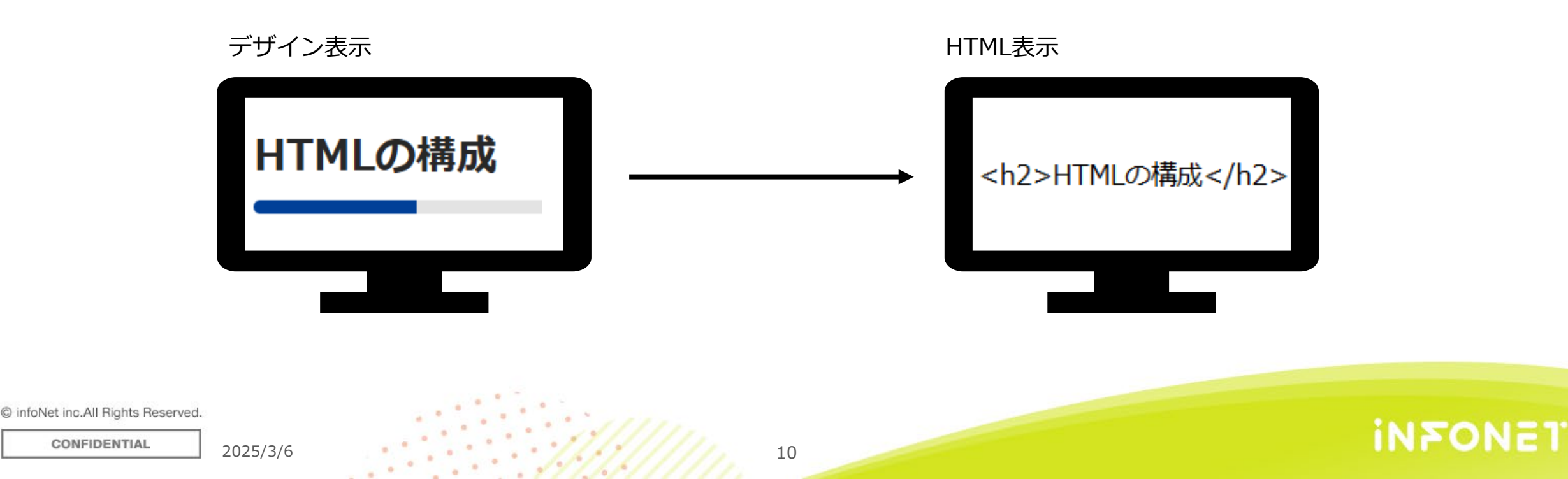

# HTMLタグの例

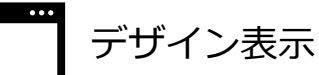

#### GA4移行後のスケジュールについて

Google社が提供するユニバーサルアナリティクス(以下、UA)は、2023年7月1日をもってGoogleアナリティクス4(以下、 GA4)へ完全移行しました。このGA4正式運用開始のタイミングをもって、これまでのUAは過去データの閲覧のみが可能とな り、半年後となる2024年1月末をもってサービスそのものが終了します。

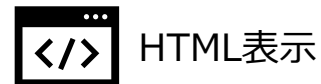

<h3>GA4移行後のスケジュールについて</h3> Google社が提供するユニバーサルアナリティクス(以下、UA)は、2023年7月1日をもってGoogleアナリティクス4(以下、GA 4)へ完全移行しました。このGA4正式運用開始のタイミングをもって、これまでのUAは過去データの閲覧のみが可能となり、半年後と なる2024年1月末をもってサービスそのものが終了します。

# HTMLタグはそれぞれ固有のタグがあり、テキストを開始タグと終了タグで挟む

© infoNet inc.All Rights Reserved.

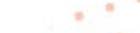

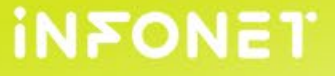

親子タグとは

HTMLはタグが他のタグの中に含まれることができ、このような構造を親子関係と呼ぶ。 親タグは他のタグを含む要素となり、子タグは親タグに含まれる要素となる。

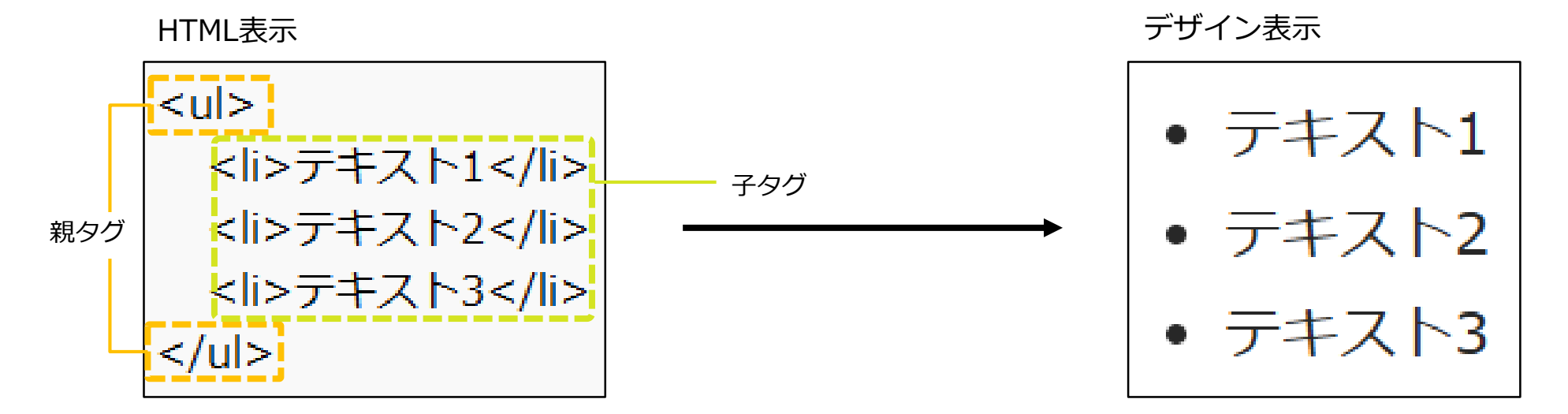

タグは一つ囲って終わりではなく、タグをさらにタグで囲むことも可能

© infoNet inc.All Rights Reserved.

2025/3/6

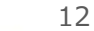

# HTMLのタグの構成

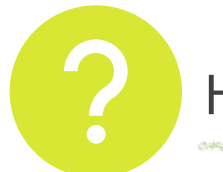

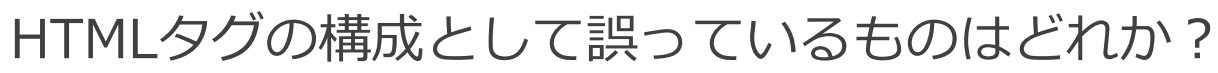

①段落
 テキストテキスト

 ②見出し
 <h2>テキストテキスト</h2>
 ③リンク
 テキスト<a href="●●" target="\_blank">テキスト</a>

 ④画像
 <img alt="" src="●●" /></img>

© infoNet inc.All Rights Reserved.

2025/3/6

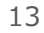

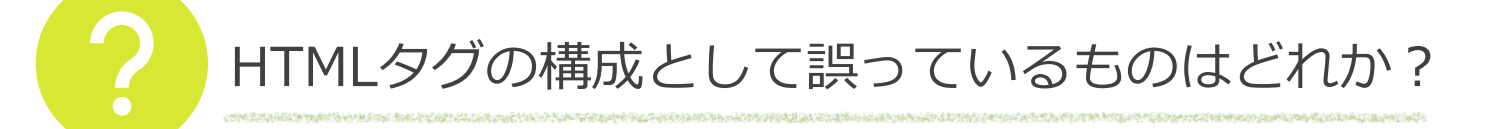

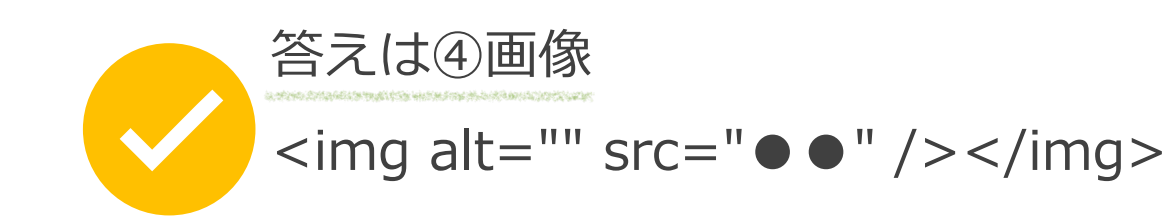

img要素はテキストを囲むことがないため終了タグが不要

リンクタグは正しい テキスト<a href="●●" target="\_blank">テキスト</a>

© infoNet inc.All Rights Reserved.

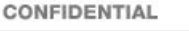

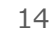

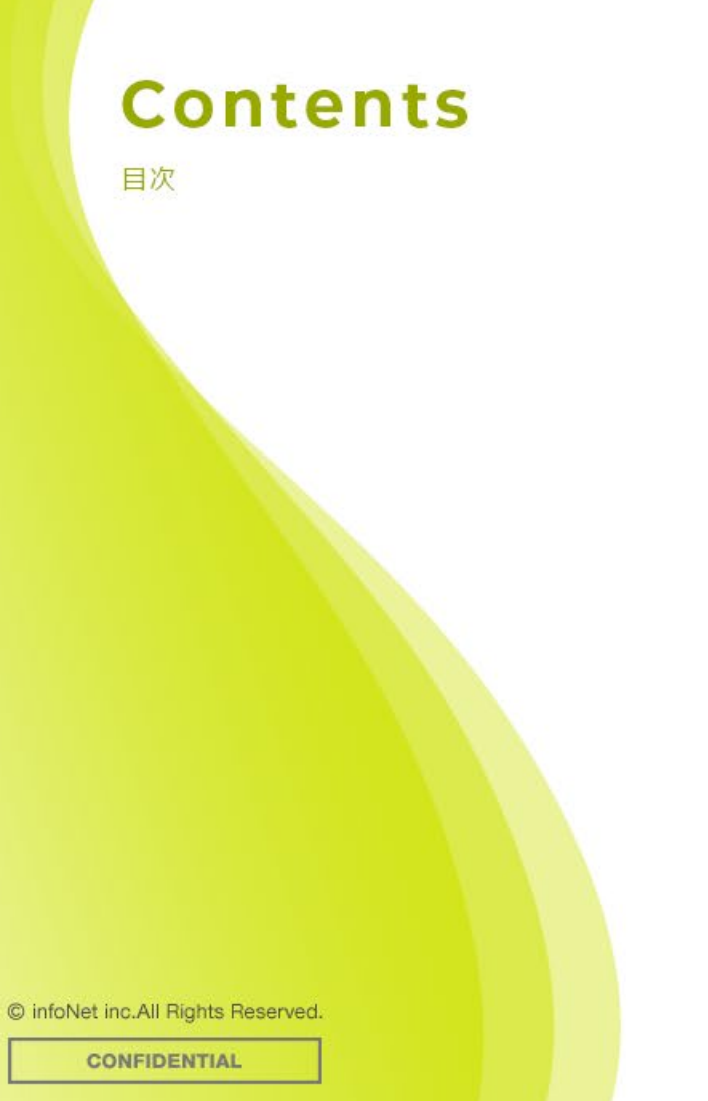

HTML

# CSS · class

● 総まとめ

● 質疑応答

### $CSS \cdot class$

### **CSSの構成**

#### CSSとはHTMLの要素に対して色や配置などを指定しデザインするための言語。 ※サイトを構築した段階で弊社のデザインチームがそのサイト用にデザインがあたるようにCSSを入れているため、 CSSに関しては基本お客様で作成の必要はない。

#### 何の装飾もされていないテキストもCSSを用いることで既存のデザインをあてることができる。

この文章はダミーです。文字の大きさ、量、字間、行間等を確認するために入れています。この文章はダミーです。文字 の大きさ、量、字間、行間等を確認するために入れています。この文章はダミーです。文字の大きさ、量、字間、行間 等を確認するために入れています。

> ただのテキスト表示にboxColoredという CSSを付与すると…

この文章はダミーです。文字の大きさ、量、字間、行間等を確認するために入れています。この文章はダミー です。文字の大きさ、量、字間、行間等を確認するために入れています。この文章はダミーです。文字の大き さ、量、字間、行間等を確認するために入れています。 背景色をつけるためのCSS例

.boxColored {

margin:0 0 2rem;

padding:2rem;

background-color: #eee;

INFONET

}

## classとは

CSSの要素にはclassを使って名前をつけることができ、編集するうえでそのデザインを引き 出すためにclassをあてる。

例としてリンクなどで同じタグを使うのに外部リンクとサイト内リンクでルールが違う時など、 CMSではルールを判断できないためclassを使ってリンクの種類を指定する。

サイト内ページリンク

外部サイトリンク

通常のリンクテキスト <u>リンクテキスト</u>

外部リンクアイコン付きリンク

aタグに[externalLink]クラスを付与することで、外部リンクを表すアイコンが付きます。

リンクテキスト 💷

© infoNet inc.All Rights Reserved.

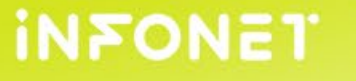

サンプルページ

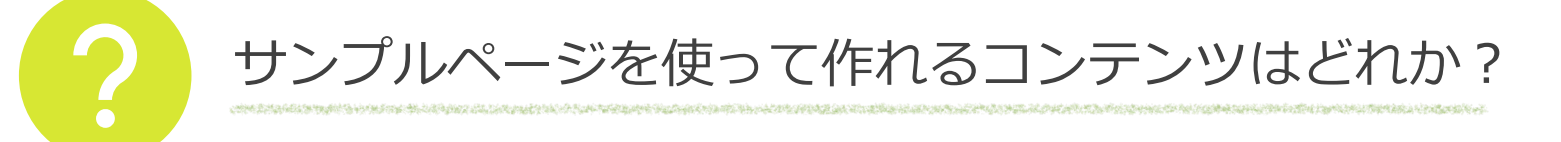

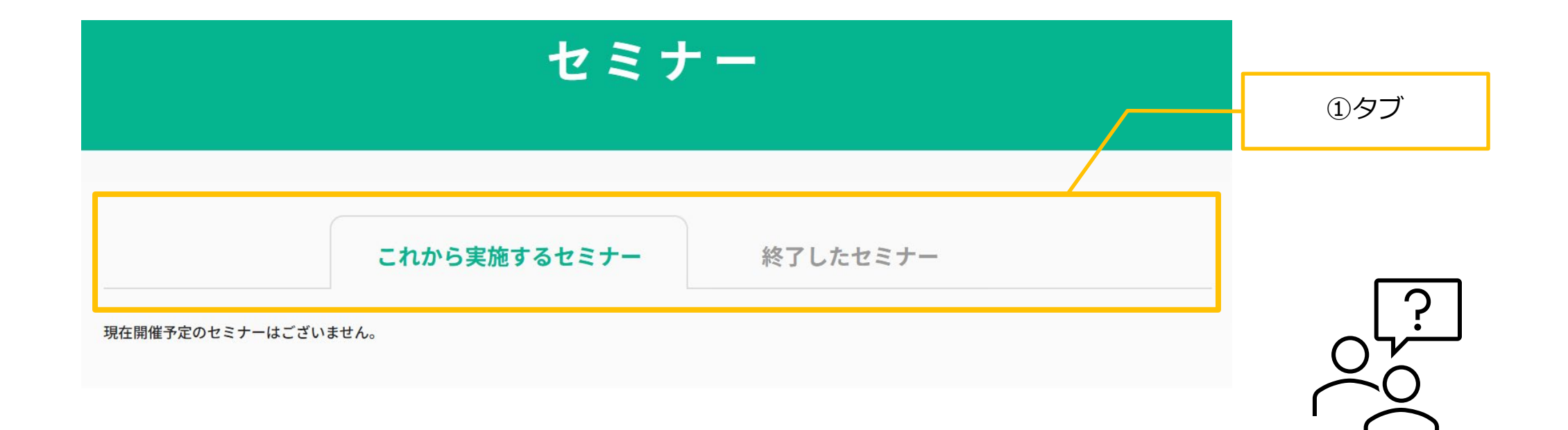

**INFONET** 

© infoNet inc.All Rights Reserved.

サンプルページ

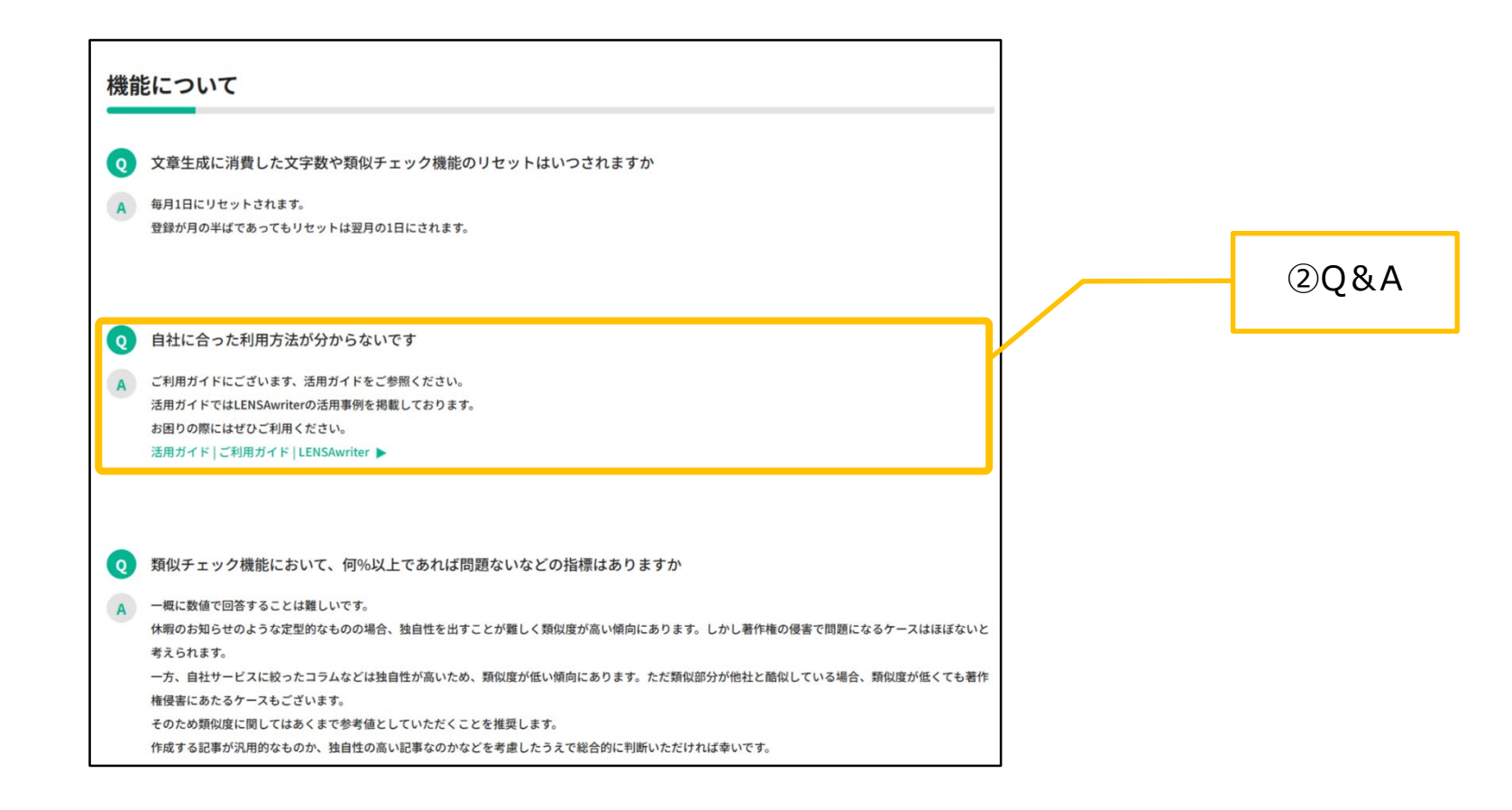

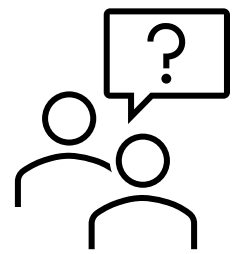

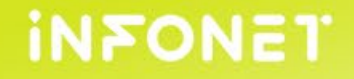

© infoNet inc.All Rights Reserved.

サンプルページ

| 陰に合わせた記事作成と多彩な記事生成ツールで、ニーズ(<br>)制作をサポート。 お知らせやコラム、サービス紹介時な<br>♪ら掲載先の用途に合わせたトーンや文字数を選択し、 シ | こ合わせたコンテン<br>ど様々な記事ジャン<br>ンプル操作で、記事 | LENSAwriter    | 記事の作成 0                     | REEDE -(-FF                                                                         |
|-------------------------------------------------------------------------------------------|-------------------------------------|----------------|-----------------------------|-------------------------------------------------------------------------------------|
| E成を行うことが可能です。                                                                             |                                     | 24-0fm         | 8868 · ==== 299-2           | (+SNS サービス・製品紹介                                                                     |
| ご利用ガイドへ                                                                                   |                                     | 28080<br>28082 |                             | ユニーク やわらかめ (彼文学世界)                                                                  |
|                                                                                           | ③リンク                                | ボタン            |                             | 14527988         14527988           14100         14100           141         14100 |
| L                                                                                         |                                     |                | 807-483376 (***)            |                                                                                     |
|                                                                                           |                                     |                | <b>日本のキーワードと参考URLを選ぶ ()</b> | COT BASICITY                                                                        |
|                                                                                           |                                     |                | 200-05-00030                | 100 (8.00.21)<br>28 2 10 2 10 2                                                     |

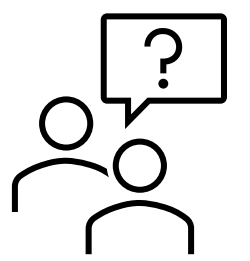

INFONET

© infoNet inc.All Rights Reserved.

サンプルページ

| セミナ | - |
|-----|---|
|     |   |
|     |   |
|     |   |
|     |   |

| 2 <b>Q&amp;A</b> |
|------------------|
|------------------|

#### 機能について

文章生成に消費した文字数や類似チェック機能のリセットはいつされますか

A 毎月1日にリセットされます。 登録が月の半ばであってもリセットは翌月の1日にされます。

自社に合った利用方法が分からないです

A ご利用ガイドにございます、活用ガイドをご参照ください。 活用ガイドではLENSAwriterの活用事例を掲載しております。 お困りの際にはぜひご利用ください。 活用ガイド | ご利用ガイド | LENSAwriter ►

Q 類似チェック機能において、何%以上であれば問題ないなどの指標はありますか

- A 一概に数値で回答することは難しいです。
- 休暇のお知らせのような定型的なものの場合、独自性を出すことが難しく類似度が高い傾向にあります。しかし著作権の侵害で問題になるケースはほぼないと 考えられます。
- ー方、自社サービスに絞ったコラムなどは独自性が高いため、類似度が低い傾向にあります。ただ類似部分が他社と酷似している場合、類似度が低くても著作 権侵害にあたるケースもございます。

21

- そのため類似度に関してはあくまで参考値としていただくことを推奨します。
- 作成する記事が汎用的なものか、独自性の高い記事なのかなどを考慮したうえで総合的に判断いただければ幸いです。

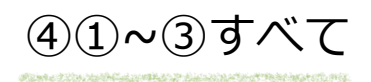

2025/3/6

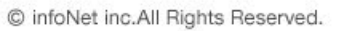

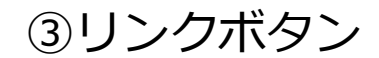

用途に合わせた記事作成

の作成を行うことが可能です。

#### 用途に合わせた記事作成と多彩な記事生成ツールで、ニーズに合わせたコンテン ll/t ツの制作をサポート。お知らせやコラム、サービス紹介時など様々な記事ジャン ルから掲載先の用途に合わせたトーンや文字数を選択し、シンプル操作で、記事 #8009-2x-X19-X 356-705-565 9+6X-8488 108-185 108-182 ACCTURE (CONTRACTOR) INCOME TRANSVER TRANSVER NARTHER STATES SHRPER USE TTA 102788 225.100 2807-7-1284(4.285 0

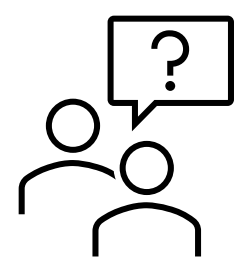

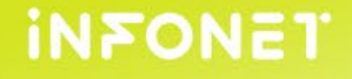

サンプルページ

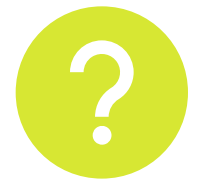

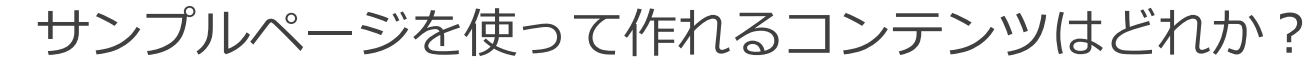

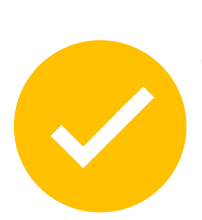

サンプルページにはリンクボタン・コンテンツを2等分の幅を並べて配置 色付きセルのテーブル・背景色のついたボックスなどのタグが保存されている

サンプルページを使用すればリンクボタンの設置や色付きセルのテー ブルなど少し手の込んコンテンツを作成することが可能

INFONET

© infoNet inc.All Rights Reserved.

2025/3/6

答えは③リンクボタン

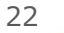

サンプルページ

#### ①最初に編集ページとサンプル基本ページを別タブで開いておきます。 サンプル基本ページはコントロールパネルの管理ページから開きます。

#### [infoCMS10]

| L infoCMS管理者様 」P G                                                | B          |
|-------------------------------------------------------------------|------------|
| क़ऺ ѫ–ム                                                           | 録          |
| 击 ページ─覧                                                           | \$         |
| <u> </u>                                                          | Q,         |
|                                                                   | <b>۰</b> ሐ |
|                                                                   | Ø          |
| • $\star$ $\pm$ $\pm$ $\pm$ $2$ $\mu$ $\mu$ $4$ $\pi$ $\pi$ $\pi$ |            |
| ● ★お知らせ管理 □                                                       |            |

2025/3/6

[infoCMS9]

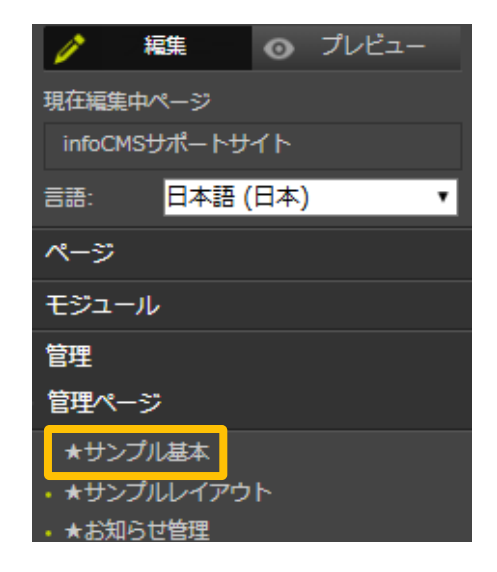

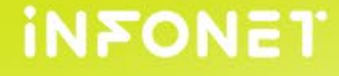

サンプルページ

②編集ページを開き通常通りエディタのデザイン表示からリンクを作成します。

|                  |           |                   | テキスト ボックス  | リッチ テキスト エディタ |
|------------------|-----------|-------------------|------------|---------------|
| ఆ ర్ధి   🖬       | 🖾 😯   🗗 🔝 | Щ Щ ▼   ≣   © ▼ Ω | 2• 💉 🖓 👪 🖽 | ズーム 🔹 🌔       |
| <b>▲* →*</b>   % | n i   🖻 🖻 | ê 🖸 🙆 🖨 A         | ॾ ॾ ॾ ゑ    |               |
| l≣               |           |                   |            |               |
| <u>===_</u>      |           |                   |            |               |
|                  |           |                   |            |               |
|                  |           |                   |            |               |
| ✓ デザイン           | HTML      |                   |            | 4             |

#### ③ <> HTML表示に変更します。

|   |   |         |   |         |   |  |   |   | 7 | テキス | トボ  | ックス | リッラ | チテキ      | ストコ | ディタ |
|---|---|---------|---|---------|---|--|---|---|---|-----|-----|-----|-----|----------|-----|-----|
|   |   | <u></u> |   | $\odot$ | M |  |   |   | 4 |     | Wac | 25  |     |          |     |     |
| 6 | • |         | 0 | Ê       |   |  | E | A |   |     |     |     | Þ   | <u>.</u> |     |     |
|   |   |         |   |         |   |  |   |   |   |     |     |     |     |          |     |     |

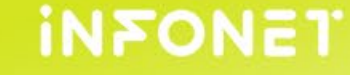

サンプルページ

④別タブで開いておいたサンプル基本ページを開きます。
 ⑤追加したいコンテンツのタイトルの右隣に記載されている[]の中のテキストをコピーし、
 ③の編集画面に戻ります。

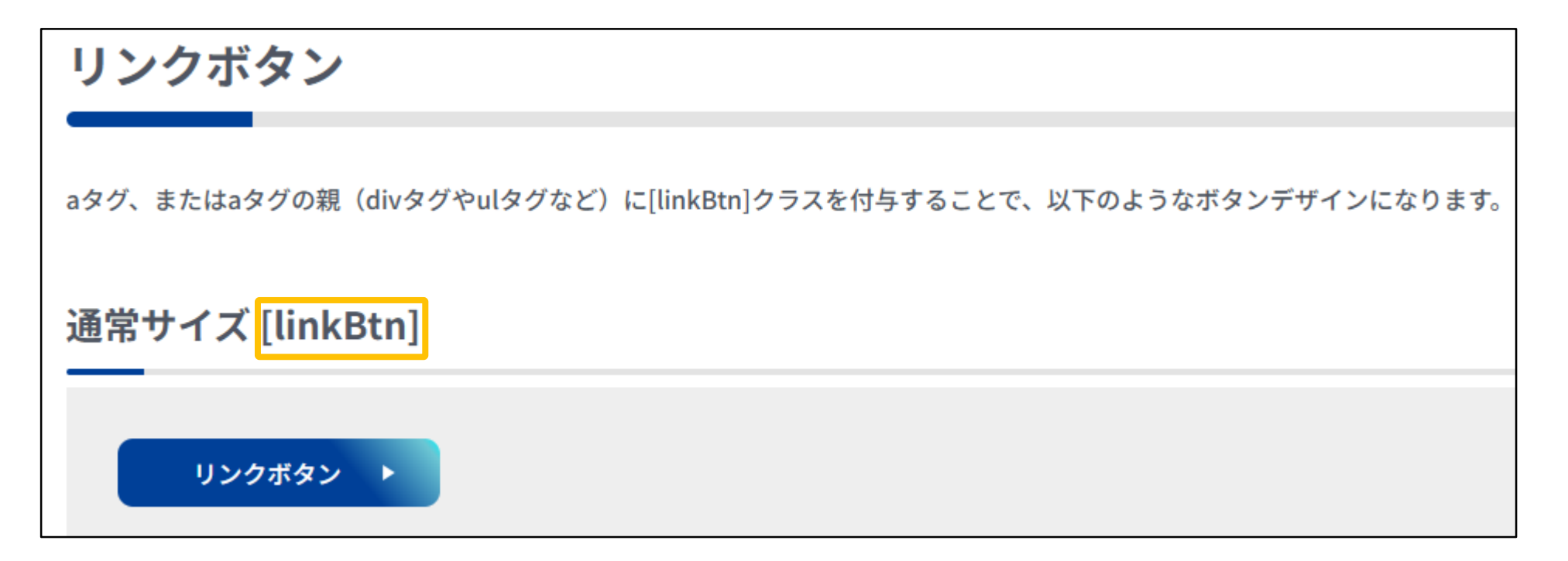

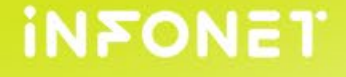

サンプルページ

⑥classをあてる際は頭に入れるタグの中に「class="●●"」の形で記入します。 頭に入れるタグの終わりに「class="linkBtn"」を記入し、デザイン表示に切り替えて 確認するとデザインが反映されているのが確認できます。

| テキスト ボックス リッチ テキスト エディタ                                            |     |                                |
|--------------------------------------------------------------------|-----|--------------------------------|
| ⇔¢;   🛛 🖾 ()   🔮 🖾   Щ ⊞*   ≘   ○* Ω* 💉   💖 🏔 ⊞   ス-ム *   ⑦ 🕯      | Г   |                                |
|                                                                    | N N | <del></del> <del>7</del> ≠ਨਮ ► |
| -                                                                  |     |                                |
| <a "="" class="linkBtp" https:="" insa-hub="" question="">テキスト</a> |     |                                |
|                                                                    |     | ✔ デザイン > HTML                  |
|                                                                    |     |                                |
|                                                                    |     |                                |

© infoNet inc.All Rights Reserved.

2025/3/6

26

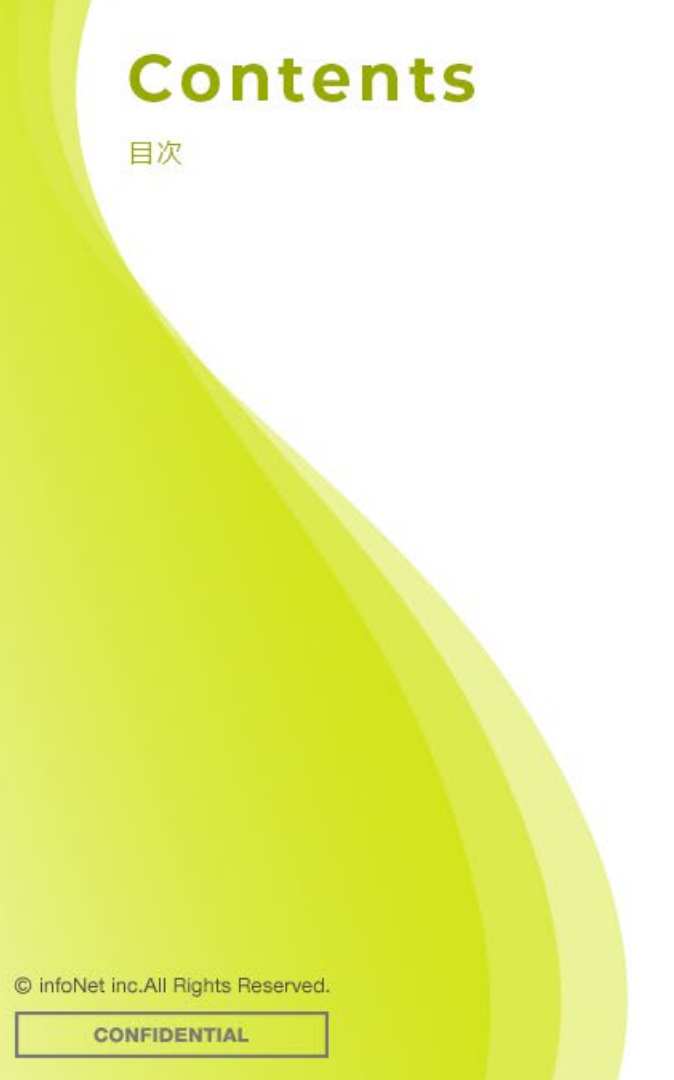

# 🔘 はじめに

HTML

ℰ CSS・class

# 🧼 総まとめ

● 質疑応答

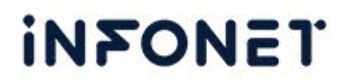

総まとめ

# ◆HTMLはテキストを開始タグ<●>と終了タグ</●>で囲み、終了タ グには/がつく

◆タグは一つ囲って終わりではなく、タグをさらにタグで囲むことも可能

◆付属としてデザインやスタイルをあてる際にCSSがあり、あてたい デザインを引き出すためにclassを付属する

© infoNet inc.All Rights Reserved.

2025/3/6

28

# アクセシビリティ対応の弊社サービス

# 1 アクセシビリティ対応CMS操作レクチャー

お客様のサイト内の作りに合わせてテストページを活用し、JIS規格のアクセシビリティに 配慮したCMSの更新方法をレクチャーいたします。 会社として対応する基準・規格が決まっていなくても実施が可能です。

対 象: infoCMS利用中のWEBサイト 対応基準: JIS規格ベース

費用:118,000円(税抜) 時間:2時間程度

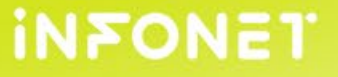

# アクセシビリティ対応の弊社サービス

# 2 WEBアクセシビリティチェック

ご契約中以外のサイトも含め、チェック対象のWEBサイトに対してどの程度のアクセシビリ ティ対応ができているかを専門アプリケーションに加えて、プロの目線で対応状況をチェッ クいたします。

また、スタンダードプランでは、チェック後にどのような修正をしたら準拠できるようになるかの改善点もご提出するプランもございます。

※対 象:あらゆるWEBサイト(当社が制作していないサイトも対象)※対応基準:JIS規格A、AA(東京都統一基準については別途見積にて承ります)

ライトプラン(A準拠) : 125,000円(税抜) 20Pをチェックし報告書の納品 スタンダードプラン(AA準拠): 425,000円(税抜) 40Pをチェックし報告書と改善点の納品

© infoNet inc.All Rights Reserved.

# アクセシビリティ対応の弊社サービス

# **3 MEGLASS finder簡易アクセシビリティ分析機能**

アクセシビリティ分析では、登録サイトのアクセシビリティ対応状況を簡易的に診断することが できます。

ビジネスプランの場合は、登録サイトから最大で100ページまでURLを指定していただくことが できます。さらに診断結果はレポートとして出力でき、専門アナリストへの相談も可能です。

※対 象:あらゆるWEBサイト(当社が制作していないサイトも対象)※対応基準:JIS規格A、AA(東京都統一基準については別途見積にて承ります)

- 無料プラン :月額0円 URLを3つまで指定し分析することが可能
- エントリープラン :月額8,000円(税抜) URLを3つまで指定し分析することが可能
- ビジネスプラン :月額25,000円(税抜)

最大100ページまでURLを指定することができ、専門アナリストへの相談も可能

© infoNet inc.All Rights Reserved.

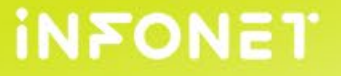

# まとめ

# infoCMSのご利用にお役立ていただける情報を 定期的に発信中!ぜひご覧ください。

#### スライダーモジュールで停止ボタンを追加したい

【お知らせ】デジタル庁が発行するウェブアクセシピリティ導入ガイドブックに基づいて「重大」に設定されている"自動でコンテンツを 切り変えない"(スライダーモジュールで停止ボタンを設置する) 方法についてご案内いたします。

| infoNet SUPPORT 9#>91         |             |         |      | 1.設定をクリック                                                                   |  |  |  |  |
|-------------------------------|-------------|---------|------|-----------------------------------------------------------------------------|--|--|--|--|
| はじめてのCMS                      | ご利用ガイド      | よくあるご質問 | セミナー | スライダー画像の編集ナビ>設定をクリックします。                                                    |  |  |  |  |
| 調べたいキーワード<br><sub>キーワード</sub> |             |         |      | <ul> <li>編集ナビ     <li>ご 設定     <li>前除     <li>移動▶</li> </li></li></li></ul> |  |  |  |  |
|                               | 検索          | クリア     |      | 2.+ボタンをクリック<br>スライダー画像の設定にある+ボタンをクリックします。                                   |  |  |  |  |
| アクセシビリティ                      |             |         |      | 田 スライダー画像の設定                                                                |  |  |  |  |
| ウェブアクセシビリティ                   | てとは?        |         |      | 3.ナビゲーションボタンを「表示」へ変更し、保存                                                    |  |  |  |  |
| スライダーモジュールで                   | で停止ボタンを追加した | きい      |      |                                                                             |  |  |  |  |
| 合理的配慮の提供とは?                   | ?           |         |      |                                                                             |  |  |  |  |
| 1件~3件(全3件)                    |             |         |      |                                                                             |  |  |  |  |
| 25/3/6                        |             | /////// | 32   | infon:                                                                      |  |  |  |  |

© infoNet inc.All Rights Reserved.

CONFIDENTIAL 2025/3/6

# 次回以降のウェビナー予定

# ■今後のウェビナー予定

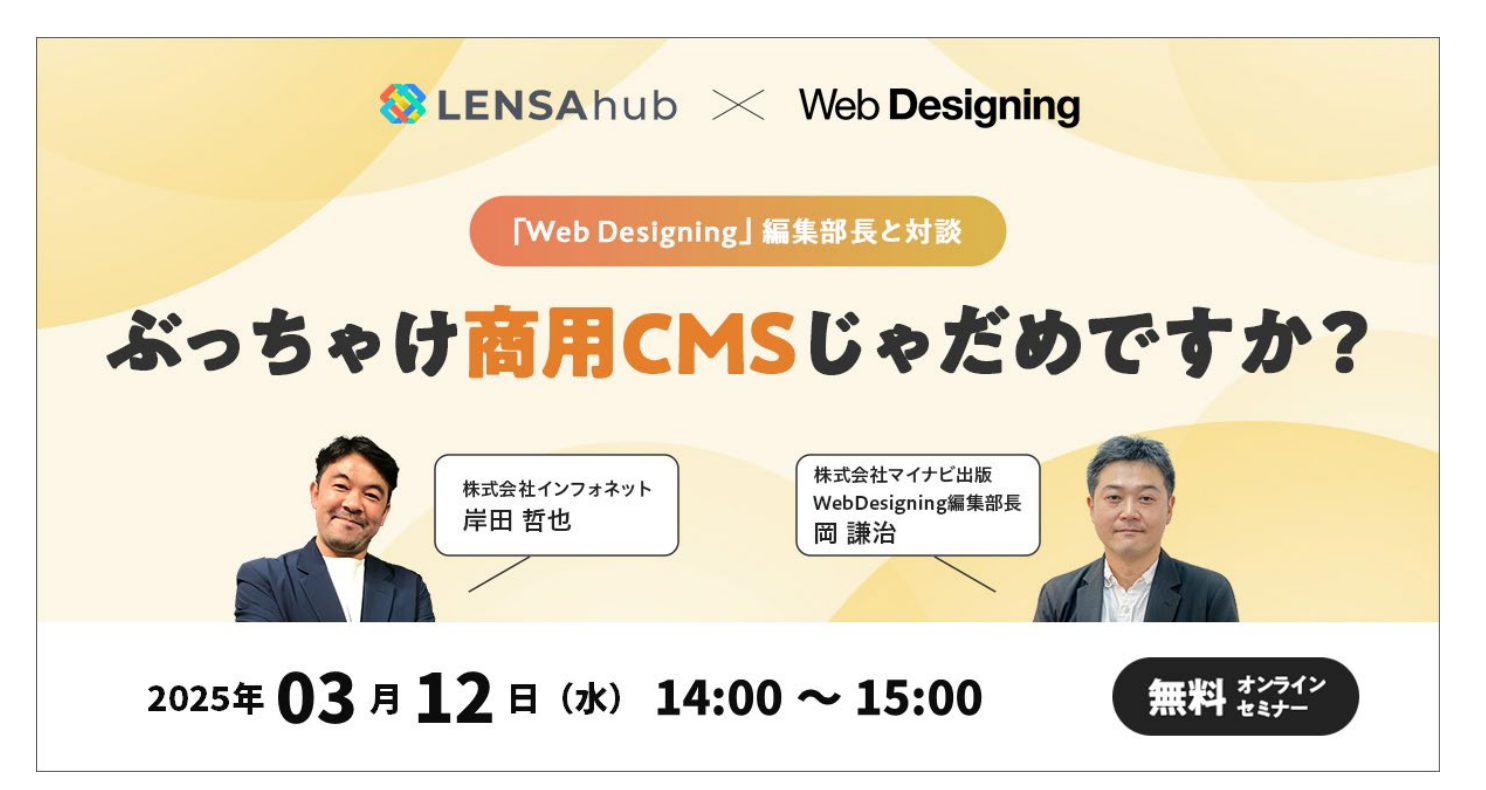

#### 詳細は後日改めてメールにてご案内いたします! セミナー内容へのご要望もアンケートよりお寄せいただけますと幸いです。

33

INFONET

# アンケートへのご協力をお願いいたします

ウェビナー退出後、以下の画面よりアンケートに遷移します

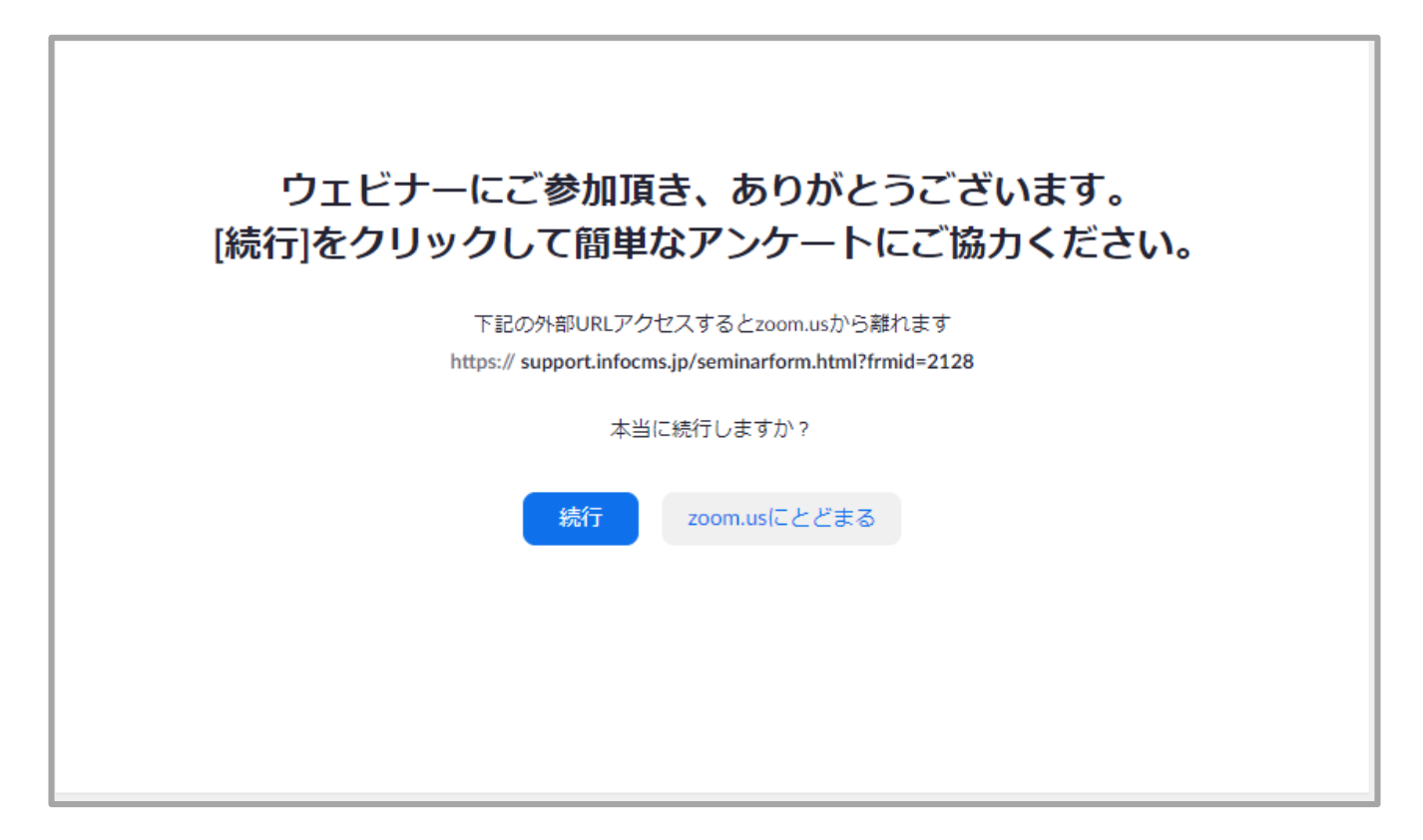

#### ご意見、ご感想などお待ちしております!

© infoNet inc.All Rights Reserved.

CONFIDENTIAL

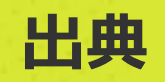

#### 本セミナーはデジタル庁のウェブアクセシビリティ導入ガイドブックを元にしております。

#### ▼ウェブアクセシビリティ導入ガイドブック/デジタル庁

https://www.digital.go.jp/assets/contents/node/basic\_page/field\_ref\_resources/08ed88e1-d622-43cb-900b-84957ab87826/60b7f8b0/20231110\_introduction\_to\_weba11y.pdf

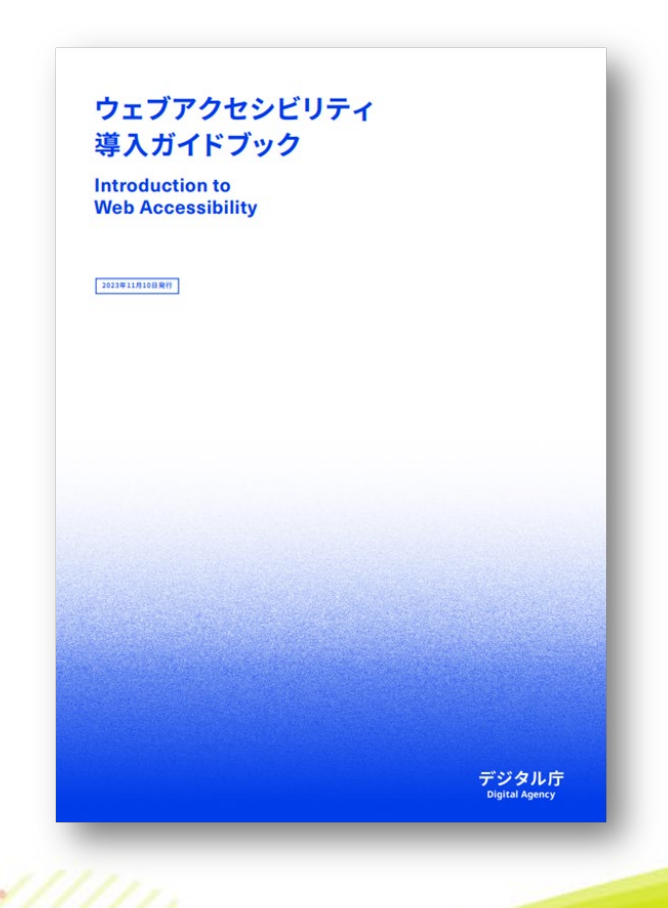

© infoNet inc.All Rights Reserved.